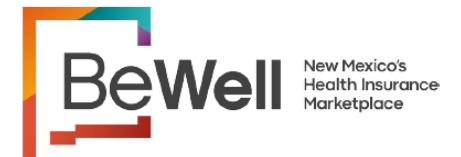

From Your Broker's Dashboard: Click on Enrollments to open your Enrollments page.

|           |         | Le     | earn More Accessibility |
|-----------|---------|--------|-------------------------|
|           |         |        | ¥                       |
| Dashboard | Clients | Quotes | Enrollments             |

#### You will see a list of your clients that have Enrollments appear:

|                                                   |                                | Learn More        | Accessibility 🌐 I | Language: English 🗸 Sea | arch                | Q            |
|---------------------------------------------------|--------------------------------|-------------------|-------------------|-------------------------|---------------------|--------------|
|                                                   |                                |                   |                   | ① KimelaTest            | t (Broker) 🗸 🛛 Sigr | <u>ı Out</u> |
|                                                   | Dashboard Clien                | ts Quotes Enrollm | ents              |                         |                     |              |
|                                                   |                                | 1                 |                   |                         |                     |              |
| Enrollments                                       |                                | •                 |                   |                         | ownload List        | 1            |
| Filter By: Client Effective Start D               | ate Category Enrollment Status |                   |                   |                         |                     | 1            |
|                                                   |                                |                   |                   |                         |                     |              |
| 1 Enrollment(s) Found Show: 10                    | Ý                              |                   |                   |                         |                     |              |
| Client                                            | Effective Start Date 💠         | Monthly Premium   | Category \$       | Enrollment Status       | Actions             |              |
| Vanilla Orange<br>Subscriber Name: Vanilla Orange | November 1, 2024               | \$0.00            | Health            | Submitted               | •••                 |              |
|                                                   |                                |                   |                   |                         |                     |              |

To Download List of Enrollments:

1. Click the **Download List** button at the top of the page to open the **Download Enrollment List** dialog box.

| Download Enrollment List                                               |  |
|------------------------------------------------------------------------|--|
| Enrollment list is available for download for one plan year at a time. |  |
| Plan Year<br>2024 ~ $\checkmark$                                       |  |
| Download Cancel                                                        |  |

- 2. Select the plan year on the **Download Enrollment List** dialog box.
- 3. Click on **Download**.

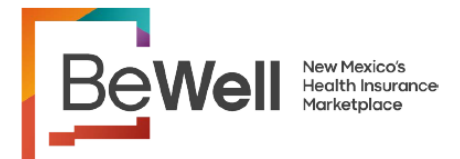

### To Download List of Enrollments: (continued...)

4. The enrollment information for the selected year is downloaded into a spreadsheet. **The filename will be named in the format of:** *PYYYY Enrollment for Brokers\_Name.xlsx* 

|   | А                             |           | В                                                |                        | С                     |                          | D                                                                           |          | E          |         | F            |                     | G                               |  |  |
|---|-------------------------------|-----------|--------------------------------------------------|------------------------|-----------------------|--------------------------|-----------------------------------------------------------------------------|----------|------------|---------|--------------|---------------------|---------------------------------|--|--|
| 1 | Account<br>Reference ID       | (         | Client Name                                      | Er                     | nail Address          | Ph                       | ne Number Assigned<br>Agency/Broker Subscriber Name Enrollment II           |          |            |         |              |                     | Enrollment ID                   |  |  |
| 2 | RefID_10004370                | Vanilla   | a Orange                                         | <u>VanillaOr</u><br>om | ange2@mailinat        | or.c (505) 532           | -3533                                                                       | KimelaTe | est Broker | Vanilla | Orange       | RefID_1729620143077 |                                 |  |  |
|   | н                             |           | 1                                                |                        | J                     |                          | К                                                                           |          | L          |         | М            |                     | N                               |  |  |
| 1 | Insurer Assigned<br>Policy ID |           | Member Name -<br>Relationship with<br>Subscriber | <b>,</b>               | Category              | Plan                     | Carrier                                                                     | Pla      | an Name    | ¥       | Monthly Pres | nium                | Available Premium<br>Tax Credit |  |  |
| 2 | -                             | Van       | illa Orange - SELF                               | He                     | alth                  | United Healthc<br>Mexico | Icare of New UHC Value Turquoise 2 with<br>EXTRA SAVINGS, HMO/Silver \$0.00 |          |            |         |              | \$2622              |                                 |  |  |
|   | 0                             |           | Р                                                |                        | C                     | 2                        | R S T                                                                       |          |            |         |              | U                   |                                 |  |  |
| 1 | Claimed Prem<br>Tax Credit    | nium<br>t | New Mexico P<br>Assistance A                     | remium<br>pplied       | Native A<br>Premium A | merican<br>Assistance    | Total Savings Applied APTC Premium Assistance Subr                          |          |            |         | Submitted On |                     |                                 |  |  |
| 2 | Ş4                            | 460.33    | 3                                                | \$0. <b>0</b> 0        | )                     | \$0.00                   |                                                                             | \$460.33 | Used       | N       | ot Used      | (                   | Oct 22, 2024 <sup>다</sup>       |  |  |
|   | V                             |           | W                                                |                        | Х                     | Y                        |                                                                             | Field    |            | 410.0   | Davie        |                     | ala al                          |  |  |
| 1 | Coverage Start I              | Date      | Coverage End Da                                  | ate                    | Enrollment<br>Status  | Plan Year                | Filename: 2024 Enrollment for Brokers_Name.xls                              |          |            |         |              |                     | eport<br>_Name.xlsx             |  |  |
| 2 | Nov 01, 2024                  |           | Dec 31, 2024                                     | Subr                   | nitted                | 202                      | 24                                                                          |          |            |         |              |                     |                                 |  |  |

### Viewing Details Online to see Carrier and Plan Information:

You can also see this information online by using the **Actions** next to the client you want and selecting **View Details:** 

| Filter By:   Client   Effective Start Date   Category   Enrollment Status     1 Enrollment(s) Found   Show: 10 ∨   ✓     Client   Effective Start Date \$   Monthly Premium   Category \$   Enrollment Status   Action     Vanilla Orange   November 1, 2024   \$0.00   Health   Submitted   ●     Subscriber Name: Vanilla Orange   November 1, 2024   \$0.00   Health   Submitted   ● | Enrollments                                       |                            |                        |             | Download List             | t |
|----------------------------------------------------------------------------------------------------|---------------------------------------------------|----------------------------|------------------------|-------------|---------------------------|---|
| 1 Enrollment(s) Found   Show: 10 ~     Client   Effective Start Date \$   Monthly Premium   Category \$   Enrollment Status   Action     Vanilla Orange   November 1, 2024   \$0.00   Health   Submitted   •     Subscriber Name: Vanilla Orange   O   APTC: Used   Intelligible   •                                                                                                    | Filter By: Client Effective Start Date            | Category Enrollment Status |                        |             |                           |   |
| Vanilla Orange November 1, 2024 \$0.00 Health Submitted   Subscriber Name: Vanilla Orange Image: Vanilla Orange Image: Vanilla Orange                                                                                                    | 1 Enrollment(s) Found Show: 10 v<br>Client        | Effective Start Date \$    | Monthly Premium        | Category \$ | Enrollment Status Actions |   |
| <u>View Details</u><br>Act on Behalf of                                                                                                    | Vanilla Orange<br>Subscriber Name: Vanilla Orange | November 1, 2024           | \$0.00<br>🔮 APTC: Used | Health      | Submitted                 |   |

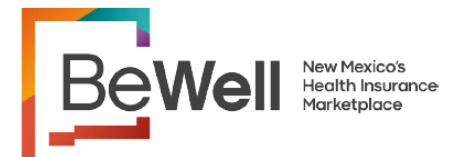

# How to Generate a Broker's Consumer List of Enrollments & See the Carrier and Plan Information

## Viewing Details Online to see Carrier and Plan Information: (continued...)

| Enrollment Details of Vanilla Orange for 2024                                                                                                 |                                                                        |                                                     |                 |                       |                         |                                       |                                                                  |    |  |
|----------------------------------------------------------------------------------------------------|------------------------------------------------------------------------|-----------------------------------------------------|-----------------|-----------------------|-------------------------|---------------------------------------|------------------------------------------------------------------|----|--|
| Enrollment ID:                                                                                                    |                                                                        | Head Of Household Na                                | ame:            |                       | Submitted On:           | Eff                                   | ective Date:                                                     |    |  |
| ReflD_1729620143077                                                                                                    | 7                                                                      | Vanilla Orange                                      |                 |                       | Oct 22, 2024            | No                                    | ov 01, 2024                                                      |    |  |
| Plan selected for Van                                                                                                    | nilla Orange                                                           |                                                     | K               |                       |                         |                                       |                                                                  |    |  |
| Monthly Premium                                                                                                    | Carrier                                                                | Health Plan Name                                    |                 | Health F<br>Policy ID | Plan Assigned<br>D      | Annual<br>Deductibles                 | Est. Out-of-Pock<br>Costs                                        | et |  |
| \$0.00<br>Turquoise Plan                                                                                                    | UnitedHealthcare<br>er Hen Visico                                      | UHC Value Turquoise 2 with<br>SAVINGS<br>HMO/Silver | EXTRA           | -                     |                         | \$0.00 /<br>Person<br>\$0.00 / Family | \$800.00 / Pers<br>\$1,600.00 /<br>Family                        | on |  |
| The monthly payment a<br>costs.<br>Available Premium Tax (<br>Claimed Premium Tax C<br>New Mexico Premium A<br>Total Savings Applied <b>(</b> | amounts that you<br>Credit:<br>iredit ① :<br>issistance Applied<br>) : | see here include the premiur                        | m tax credit an | d New Me              | exico Premium Ass       | istance, which lo                     | wer your premium<br>\$2,622.00<br>\$460.33<br>\$0.00<br>\$460.33 |    |  |
| beWellnm Member<br>ID                                                                                                    | Member Name                                                            | Relationship with<br>Subscriber                     | Health Plan A   | ssigned               | Coverage Period<br>From | Coverage Pe<br>To                     | eriod Enrollment<br>Status                                       |    |  |
| 70000019571                                                                                                    | Vanilla<br>Orange                                                      | SELF                                                | -               |                       | Nov 01, 2024            | Dec 31, 20                            | 024 Submitted                                                    |    |  |